|                                                                                                    | 一、用戶端篇                                                                        |                                                                                                    |                                                                                                    | 二、數據機安裝介紹                                                                                                    |
|----------------------------------------------------------------------------------------------------|-------------------------------------------------------------------------------|----------------------------------------------------------------------------------------------------|----------------------------------------------------------------------------------------------------|----------------------------------------------------------------------------------------------------|
|                                                                                                    | 1. 個人電腦(麥至)軟硬體配備                                                              | 264 电圈须具乙入網路介面)<br>基本需求                                                                                                    | 建議需求                                                                                                    |                                                                                                    |
|                                                                                                    | 作業系統<br>(OS)                                                                  | 任何支援 TCP/IP 網路通訊<br>協定與乙太網路介面的作員<br>系統,例如 Windows 95                                                                                                    | Windows 98<br>Windows 2000<br>Windows XP                                                                                                    |                                                                                                    |
| 寬頻上網安裝設定手冊                                                                                                    |                                                                               |                                                                                                    | Windows NT 4.0<br>MacOS<br>UNIX<br>Linux                                                                                                    | B 6 1                                                                                                    |
|                                                                                                    | CPU                                                                           | Pentium 166 MMX                                                                                                    | Pentium II 以上                                                                                                    |                                                                                                    |
| 2005.07.06 V1.0                                                                                                    | 記憶體                                                                           | 64 M RAM                                                                                                    | 128M RAM                                                                                                    |                                                                                                    |
|                                                                                                    | 可用硬碟空間                                                                        | 40 MB                                                                                                    | 200 MB                                                                                                    |                                                                                                    |
|                                                                                                    | 顯示卡                                                                           | SVGA<br>640x480<br>256 color                                                                                                    | SVGA<br>800x640<br>Hi-color                                                                                                    | 安裝步驟:<br>1. 將有線電視專屬同軸纜線接上有線電視分配器接頭及纜線數據機(Cable<br>Moden)。                                                                                                    |
|                                                                                                    | 音效卡                                                                           |                                                                                                    | 與 Windows 95/98<br>Windows NT 4.0<br>Mac<br>UNIX<br>Linux<br>相容的音效卡                                                                                                    | <ol> <li>將 RJ45 接頭網路線一端接上電脑主機之網路孔,一端 接上續線數據機之網路孔。</li> <li>將電源轉換器(變壓器)一端接上電源插座,一端接上續線數據機。</li> <li>依各品牌之數據機燈號資料比對顯示燈號,判斷網路狀態是否正常。</li> <li>開啓用戶電腦電源</li> <li>檢視電腦內相關 TCP/IP 設定,確定已經設定為「自動取得 IP」。(詳細設定<br/>方式,見後頁所示)</li> </ol>                                                                                                    |
|                                                                                                    | 瀏覽器<br>2. RJ-45 介面, 10/<br>3. RJ-45 介面, 10/<br>4. Cable Modem —<br>5. 分接之有線電話 | 標準的 HTML 瀏覽器<br>100Base-T 以上之乙太網路介面<br>100Base-T 以上乙太網路線一個<br>台/專屬變壓器或電源線。<br>見專屬同軸電纜一條。                                                                                 | 標準的 HTML 瀏覽器                                                                                                    | <ul> <li>7.開啓瀏覽器檢視是否可以連上網路。</li> <li>8.若可顯示網頁資料表示已完成安裝及設定。</li> <li>三、乙太網路卡安裝步驟</li> <li>1.網路卡建議</li> <li>網路卡有許多種品牌,而配合各種不同的主機介面、主機廠商以及作業系統,其安裝方式亦各自略有差異。此處所列出的網路卡安裝方式,僅在中文 Windows 98、Windows 2000 及 Windows XP下,以友訊(D-Link)的 DFE-530TX 網路卡作為範例,可能未必適用於您的作業環境。配合您環境的詳細安裝方式請參考您的網路卡廠商所提供之安裝手冊。</li> </ul>                                                                                                    |
| Image: Control of the state of the state of the st | <ol> <li>在【系統內容】</li> <li>的標籤,再點選其</li> </ol>                                 | 4. 在【<br>【網路存<br>已正確号<br>在【網路<br>空在【網路<br>路卡或網<br>能是網里<br>等致網<br>問題即<br>網路卡<br>洽詢該展                                                                                      | 裝置管理員】畫面裡點選兩下<br>計面卡】,即可確認網路卡已否<br>E裝(沒有驚嘆號或問號等)。若<br>C介面卡】下找不到已安裝的網<br>是找不到【網路介面卡】,則可<br>&卡沒在插槽正確安插,請重新<br>&卡。也有可能是 IRQ 衝突,<br>&卡驅動程式無法正確安裝,此<br>&於網路卡的障礙排除,請參考<br>&商提供的網路卡使用手册或<br>&商。 | <ul> <li>3. 在【糸統及維護】畫面裡點選兩下 4. 在【糸統內容】畫面裡選擇【硬體】</li> <li>【糸統】的圖示。</li> <li>約. 作業。</li> <li>約. 作業。</li> <li>約. 作業。</li> <li>第. 作業。</li> <li>第. 市場市</li> <li>第. 市場市</li> <li>第. 市場</li> <li>第. 市場</li> <li>第. 市場</li> <li>第. 市場</li> <li>第</li></ul> |
| 正式規製協案       東洋 indows 98 (D-2600株元刊)*         正式規製協案       東京         正式規製協案       東京         正式規製協案       東京         正式規製協案       東京         政治       正式規製協業         原語       市政治         原語       東京         原語       東京         原語       東京         原語       東京         原語       東京         原       在安 裝 完 成 後 , 必 須 重 新 啟 動 電         路       請 持 任 是 ]。                                                                                                    |                                                                               | ■ 網線安裝、修進、線線和包裝更<br>使結構面面」<br>要結準量加的使能裝置。您可<br>要結準量加加使能設定面。<br>要就是可能使用的使能設定面。<br>使能設定面面」」<br>使能設定面面」」<br>更成的不同的機能設定面。<br>使能設定面面」」<br>更加加加加加加加加加加加加加加加加加加加加加加加加加加加加加加加加加加 | -530TX 網路卡,因此可以直接                                                                                                    | 5. 在【裝置管理員】畫面裡點選兩下<br>【網路介面卡】,即可確認網路卡是否<br>已正確安裝(沒有驚嘆號或問號等)。若<br>在【網路介面卡】下找不到已安裝的網<br>路卡或找不到【網路介面卡】,則可能<br>是網路卡沒有正確安插在插槽,請用戶<br>重新安插網路卡。也有可能是 IRQ 衝<br>突,導致網路卡驅動程式無法正確安<br>裝,此問題即屬於網路卡的障礙排除,<br>請用戶參考網路卡廠商提供的網路卡                                                                                                    |
| Windows 2000<br>Windows 2000 直接支援此處做為範例的友訊 DFE-530TX 網路卡,因此可以直接進行安裝,並不需要網路卡驅動程式磁片。<br>1. 首先請在電腦桌面上點選【開始】, 2. 在【控制台】畫面裡點選兩下【系再點選選單中的【設定】→【控制台】。統】的圖示。                                                                                                    | 1. 首先請在電腦,<br>再點選選單中的                                                         | 泉面上點選【開始】, 2. 在【:<br>【控制台】。<br>能及维言<br>(世紀)<br>(世紀)<br>(世紀)<br>(日本)<br>(日本)<br>(日本)<br>(日本)<br>(日本)<br>(日本)<br>(日本)<br>(日本                                               | 控制台】畫面裡點選兩下【效<br>支】的圖示。                                                                                                    | 四、基本網路(TCP/IP)設定<br>以下為針對Windows 98、Windows 2000 及Windows XP 作業系統介紹,其它作<br>業系統請參考該系統的使用手冊。<br>Windows 98<br>1.由電腦桌面的工作列中按【開始】。 2.在選單中選擇【設定】→【控制台】。                                                                                                    |

## 2. 安裝網路卡 Windows 98

1. 請先確認電腦電源已經關閉, 打開 2. 接著會出現【新增硬體精靈】的畫 電腦機殼將網路卡插至 PCI 插槽。重 面,請點選畫面中的【下一步】。 新開機後進入 Windows 98 作業系統, 【找到的新硬體】的畫面將自動顯示。

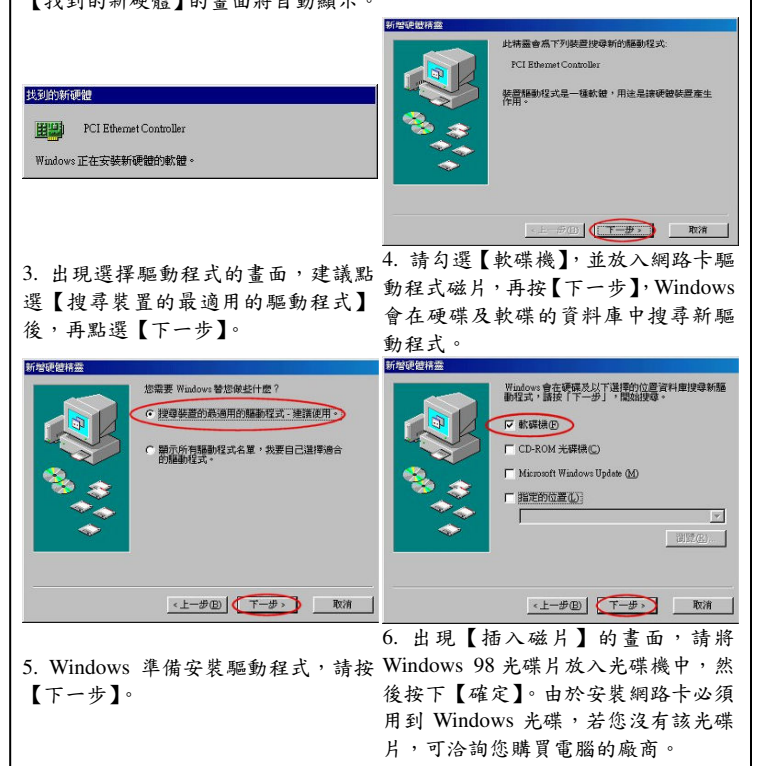

(3)

內容(Ⅰ) •

nternet 及廣域

確定取消

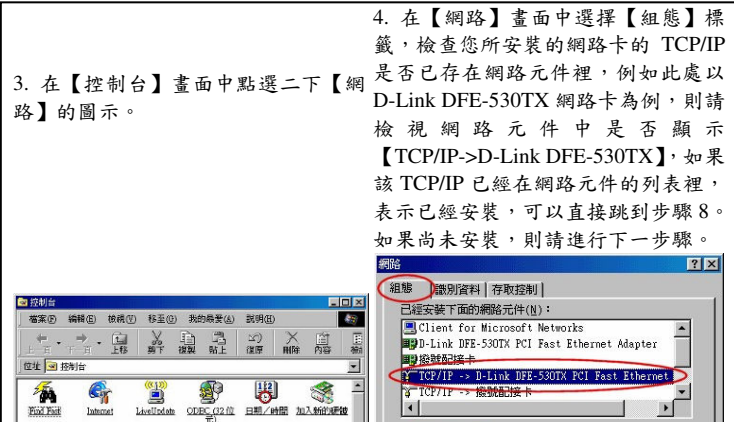

| 位址 🕑 挤持                                 | 11                | 991 ·                                                                                       | 1844 90 E | 18.17 10                                                                                                    | Mat haten i | -<br>- | <b>王</b> 接触配接卡                                                |
|-----------------------------------------|-------------------|---------------------------------------------------------------------------------------------|-----------|----------------------------------------------------------------------------------------------------|-------------|--------|---------------------------------------------------------------|
| Find Find                               | Gr<br>Internet    | LiveUndate                                                                                  |           |                                                                                                    | (1)入新的新新    | •      | Y TCP/IP -> U-Link DFE-530TX PCI F3<br>③ TCP/IP -> 接続起送卡<br>( |
| 「「「」」                                   | 540<br>5400       | <b>永信</b><br>宇型                                                                             | ▲<br>师最主题 | and the second second s | 使用者         |        | 新増(A)<br>主網路登入(L):<br>[() iant for Microsoft Natworks         |
| <b>後</b> 期工具選項                          | <b>S</b><br>BREAT | 1<br>1<br>1<br>1<br>1<br>1<br>1<br>1<br>1<br>1<br>1<br>1<br>1<br>1<br>1<br>1<br>1<br>1<br>1 | (1)<br>単性 | 新聞/約時程<br>五                                                                                                    | の           |        | 檔案及列印分享( <u>E</u> )                                           |
| esta esta esta esta esta esta esta esta | 1000<br>T         | <b>3</b><br>111111                                                                          |           | <b>200</b>                                                                                                    | 175<br>輸入法  | _      | TCP/IP 通訊協定可以讓您用來連線到<br>網路(WAN)。                              |
| ₩<br>27 图物件                             | <u></u>           | -                                                                                           | 圆板的       | 的電腦                                                                                                    |             | •      |                                                               |
|                                         |                   |                                                                                             |           |                                                                                                    |             | 1      | 確                                                             |

- 5. 選擇網路組態標籤內的【新增】。
- 協定】,再按【新增】。

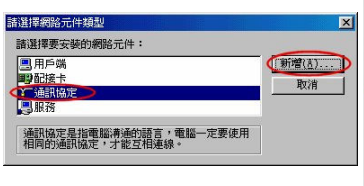

定 取消 7. 出現【選擇網路通訊協定】的畫面 6. 安裝的網路元件類型請選擇【通訊 請在左邊的【製造廠商】中選擇 【Microsoft】, 並在右邊的【網路通訊 協定】中選擇【TCP/IP】,再按【確定】。 道揮 網路 請選擇要安装的網路通訊協定,然後按「確定」,如果有裝置的安裝 旗片,請按「從旗片安裝」。 製造廠商(图): Wicrosoft 32-bit DLC = IBM 從磁片安裝(世)...

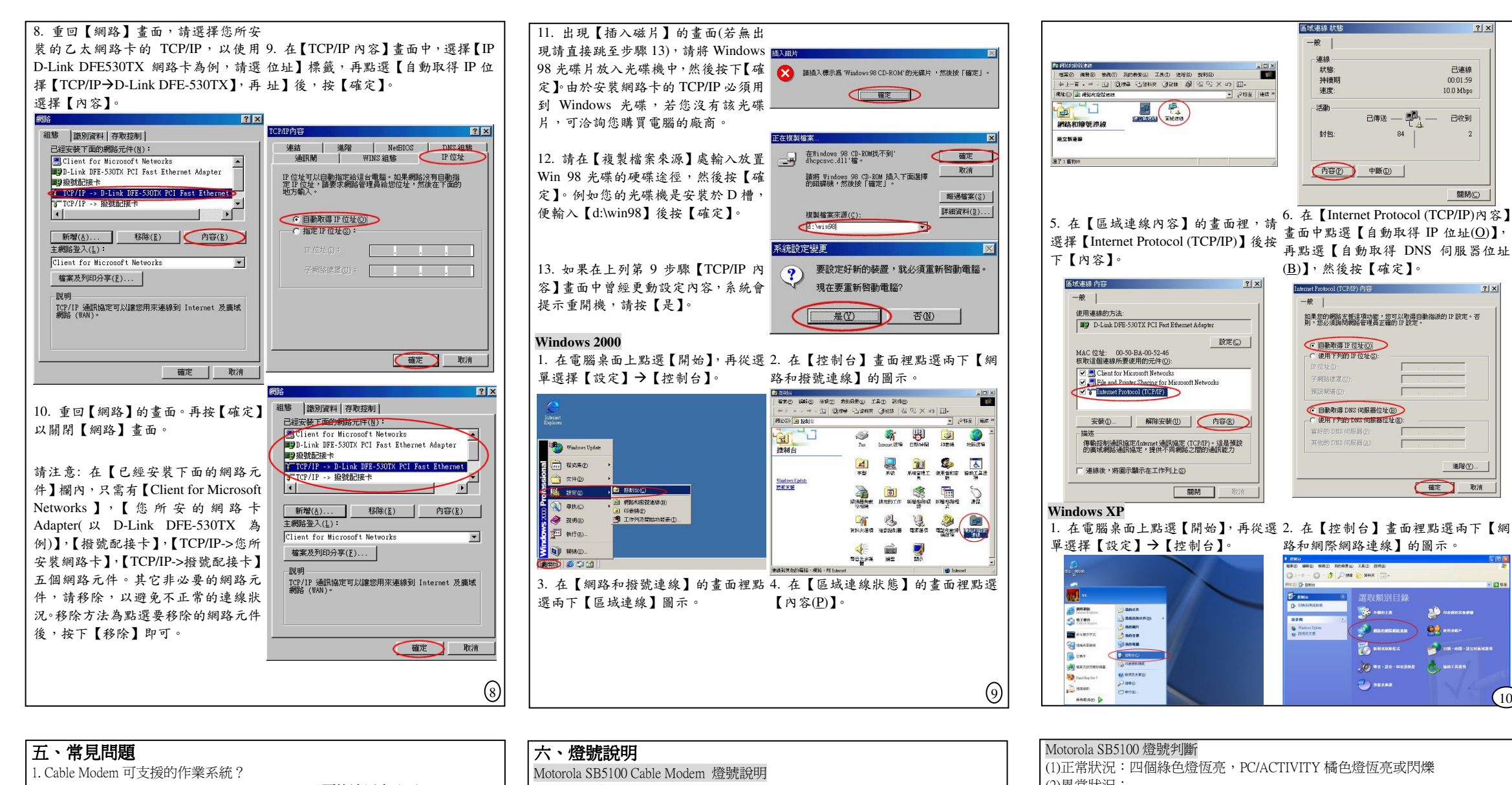

- Win 95/98/2000/NT、Macintosh、Unix、Linux 只要能適用本公司 Cable Modem 的網路卡所搭配之作業系統平台皆可。
- 2.是否可以多台電腦同時上網呢?

若您有數台電腦藉由區域網路連接,可透過分享器等網路設備,連上 Internet 就可以。

- 3. 請問筆記型電腦可以上網嗎? 是的。您的筆記型電腦若是舊型需有 PCMCIA 之網路卡,目前新型筆記型 電腦皆已內建 10/100 網路卡,可參閱電腦系統說明書。筆記型電腦透過網路 卡作介面,便可上網
- 4. 如果日後停用寬頻網路, Cable Modem 是否應退回? 是的,Cable Modem 為免費租借方式,本公司於確認無違約及 Cable Modem 功能正常後予以收回,並退回履約保證金
- 5.使用中如有異常狀態訊息該如何查詢? 請撥客戶服務專線(02)2389-3566 將會有專人隨 call 隨服務您的問題
- 聯維雙向寬頻的售後服務方式如何?是否需要另收費用? 如果您在使用上有任何問題,您可致電本公司的客服專線(02)2389-3566,若 線上客服人員仍無法排除障礙時,我們會安排工程人員到府檢測或維修。非 人為因素造成之損害不需另行收費,其他費用則以公司公告為主。
- 若第四台發生斷訊時會影響寬頻網路使用嗎? 造成第四台產生斷訊的原因,如來源是因爲衛星而造成的,則寬頻網路的使 用是不會受到影響的;若產生斷訊來源是因為纏線受到破壞,則寬頻網路的 使用可能會因此而中斷。本公司有最新之網路監控設備可隨時監控網路狀 況,以將故障率降至最低,
- 3. 當發生網路無法使用,又不知問題是出在哪裡時, 怎麼辦? 當您發現網路無法使用,可能是以下幾種狀況,您可以先自行檢查 1、電腦週邊各項電源及連接線問題 2、Cable Modem 故障(檢視燈號) 3、個人電腦網路設定問題
- 4、費用未繳

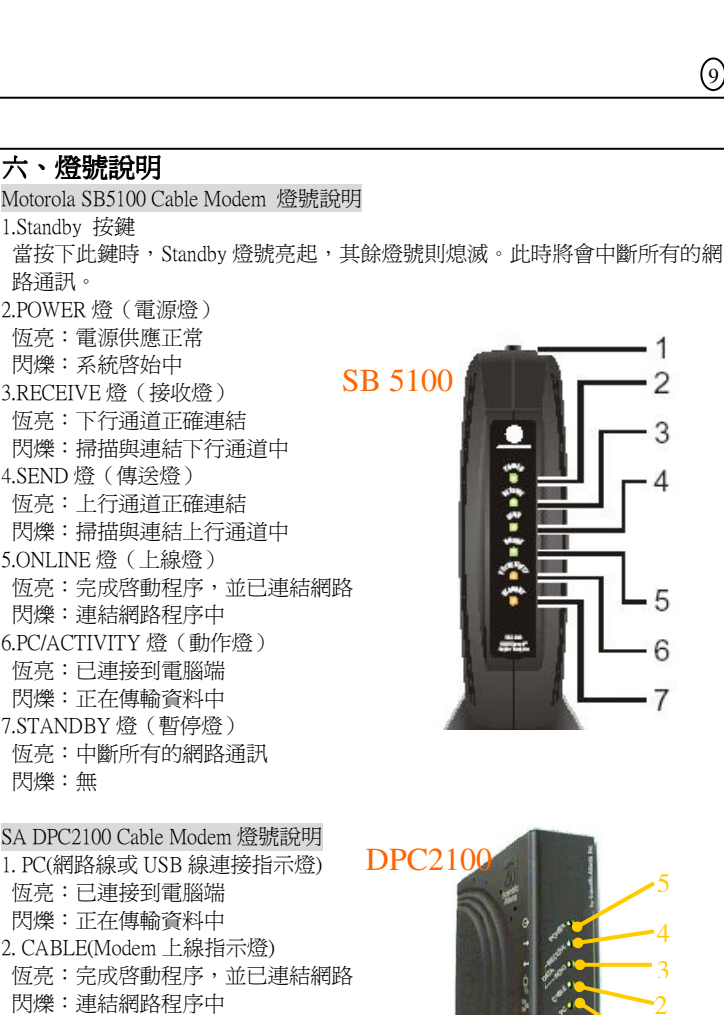

3. SEND(資料傳送指示燈)

閃爍:正在傳輸資料中

閃爍:正在傳輸資料中

5. POWER(電源指示燈)

恆亮:電源供應正常

(12)

4. RECEIVE(資料接收指示燈)

- 3

6

(13)

(2)異常狀況: 1.STANDBY 燈恆亮,其餘燈號不亮 → 誤按了 Standby 按鍵,再按一次解除 2.Power 燈不亮 → 檢查電源是否插好 3.RECEIVE 燈不亮 → 通知客服人員 4.SEND 燈不亮 → 通知客服人員 5.PC/ACTIVITY 燈不亮 → 檢查 Modem 與 PC 端網路線是否插好 SA DPC2100 燈號判斷 (1) 正常狀況: POWER 燈、CABLE 燈為恆亮。PC 燈為恆亮或閃爍 (2) 異常狀況: 1.PC(網路線或 USB 線連接指示燈)不亮→檢查 Modem 與 PC 端網路線或 USB 線是否插好 2.CABLE(Modem 上線指示燈)不亮→通知客服人員 七、IP 釋放及更新方法 請記得釋放完一定要再做更新,才會抓到新的 IP。 Win98 系統 1. 螢幕畫面左下角選 開始 → 執行2. 選取網路卡,若電腦上不只一張網 → 輸入 winipcfg → 按確定鈕 卡,請選擇到與 Modem 連接之網路卡 \_ 🗆 X Mar 相称 ? X Novell 2000 Adapter. 記録卡位址 00-80-08-47-07-60 IP 位址 ~ 10 諸輸入程式、資料夾、交件或 Internet 資源的名稱 Windows 會自動開發。 7 202 按下選取網路卡! 間階(O): vinipcfg 子網路速罩 预設的通訊M 202.178.160.1 全部釋放(山) 全部更新(四) 南有資訊(山) >> a a x 3. 察看目前 IP 位址,若不是 220.229 開 Novell 2000 Adapted 頭,表示沒有抓到正確的 IP。如果是 配接卡位址 00-80-C8-47-07-60 192.168 開頭, 詢問客戶是否有 IP 分享 IP位处 220.178 160 233 子網路透罩 255 255 252 0 器,若有請他重開 IP 分享器。若爲其他 WERE'S ALL M 229 178 160 1 IP,請執行釋放(或全部釋放)再執行

更新 (或全部更新)。如果還是抓不到

220.229 開頭的 IP → 聯絡客服人員

(14)

NOE THE END

全部釋放(A) 全部更新(ED) 尚有資訊(AD) >>

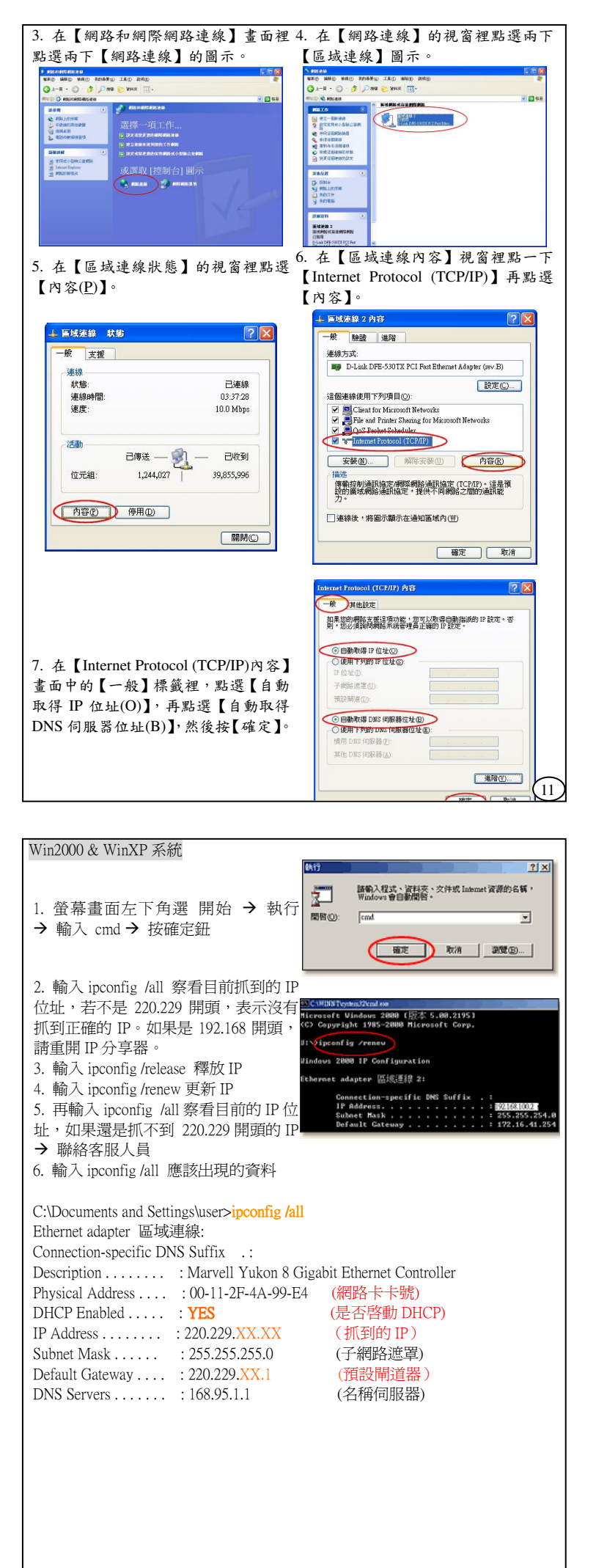